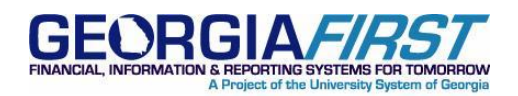

| KI8154:               | GTA Phone Bill Format Has Changed As of January Bill                                                                                                    |
|-----------------------|----------------------------------------------------------------------------------------------------|
| UPDATED:              | April 15, 2014                                                                                                    |
| STATUS:               | Resolved. An update was applied to production via Release 3.14 on Tuesday, March 25, 2014.                                                                                                    |
| Імраст:               | The PeopleSoft update will allow the new phone bill file format to load successfully into the BORIF009 interface. GTA has also provided updated instructions on how to download the new format from their website, which are attached beginning on page 2 of this document. |
| ORIGINALLY<br>POSTED: | January 22, 2014                                                                                                    |

# KI8154 : GTA PHONE BILL FORMAT HAS CHANGED AS OF JANUARY BILL

## **FUNCTIONAL IMPACT**

ITS has been made aware that the format of the GTA phone bill has changed as of the January bill. Institutions will not be able to load these new files into PeopleSoft Financials using the Phone Bill Interface (BORIF009) with this new format.

# **FUNCTIONAL WORKAROUND**

At this time, ITS is aware of this format change and is currently researching a temporary and long term solution. ITS is working with GTA to obtain a test file to determine the extent of the changes.

Additional information will be provided as we learn more about these changes and determine if a functional workaround can be identified.

# **MORE INFORMATION AND SUPPORT**

For business impact emergency issues, contact the ITS Helpdesk immediately at 706-583-2001 or 1-888-875-3697 (toll free within Georgia). For non-urgent issues, contact the ITS Helpdesk via the self-service support website at <a href="http://www.usg.edu/customer\_services">http://www.usg.edu/customer\_services</a>. (This service requires a user ID and password. E-mail <a href="http://www.usg.edu/customer\_service">http://www.usg.edu/customer\_services</a>. (This service requires a user ID and

## **ADDITIONAL RESOURCES**

For information about ITS maintenance schedules or Service Level Guidelines, please visit <u>http://www.usg.edu/customer\_services/service\_level\_guideliness</u>. For USG services status, please visit <u>http://status.usg.edu</u>

April 15, 2014 Resolved: KI8154

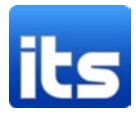

# How to export invoice data for PeopleSoft upload

On the Usage Accounting Reports tab in the GETS Portal:

Click on the Spreadsheet Invoice - University Format link (highlighted below)

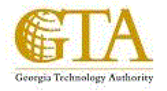

State of Georgia

#### Usage Accounting Reports Training Document

Invoices

### Trend

Infrastructure Invoice MNS Invoice Account Total Invoice Run Total Invoice Spreadsheet Invoice - Agency Format Spreadsheet Invoice - University Format Infrastructure Resource Usage Trend & Variance MNS Resource Usage Trend & Variance Cost Trend Cost Trend by Rate Resouce Usage Trend

| Invoice | Detail                                 | Invoice Variance Detail         |
|---------|----------------------------------------|---------------------------------|
|         | Detail with Identifiers by RateGroup   | Report Group End User Computing |
|         | Report Group End User Computing        | Report Group Server and Storage |
|         | Report Group Server and Storage        | Report Group LAN Services       |
|         | Report Group Mainframe                 | Report Group Voice Services     |
|         | Report Group INF Miscellaneous Charges | Report Group WAN Services       |
|         | Report Group LAN Services              |                                 |
|         | Report Group Voice Services            | Specialty Reports               |
|         | Report Group WAN Services              | Top 10 Cost                     |
|         | Report Group MNS Miscellaneous Charges | Exchange Mailbox Detail         |

On the parameter screen make the following selections:

## Account

Account Code Level - Identification (1-35) Starting Account Code - your organization's Account Code (GTA used in the example) Ending Account Code – your organization's Account Code (GTA used in the example)

## **Date Range**

By default, this will be set to the current month. If you need to go back a month, click the drop down menu for the "Select desired date range for this report" and choose Last Month

April 15, 2014 Resolved: KI8154

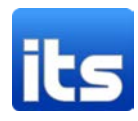

## Format

Choose Infrastructure, Managed Network Services, or Infrastructure and Managed Network Services Click Finish to run Invoice.

Screenshot provided of selections

| Parameter Selection |                                                                                                    |   |  |  |  |
|---------------------|----------------------------------------------------------------------------------------------------|---|--|--|--|
| Account             |                                                                                                    |   |  |  |  |
|                     | Account Code Level <sup>*</sup> Identification (1 - 35)<br>Starting Account Code <sup>*</sup> GA01.98000 - Georgia Technology Authority<br>Ending Account Code <sup>*</sup> GA01.98000 - Georgia Technology Authority | > |  |  |  |
| Date Range          |                                                                                                    |   |  |  |  |
|                     | Select desired date range for report * Date Range (below)                                                                                                    |   |  |  |  |
|                     | Start Date Mar 1, 2014   12 : 00 : 00 AM •                                                                                                    |   |  |  |  |
|                     | End Date<br>Mar 31, 2014                                                                                                    |   |  |  |  |
| Format              |                                                                                                    |   |  |  |  |
|                     | Invoice Type * Managed Network Services                                                                                                    |   |  |  |  |

# To export invoice results for PeopleSoft upload file

Click on the Page icon with a globe on it Hover View in Excel Options Click on View in CSV Format

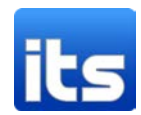

| Date Range               | Account Code                                                     | Group Description                                             |                           | View in         | v in HTML Format |  |
|--------------------------|------------------------------------------------------------------|---------------------------------------------------------------|---------------------------|-----------------|------------------|--|
| 03/01/2014 to 03/31/2014 | GA01.98000.0000000.0000000098071                                 | LAN Port 💽 View i                                             |                           | v in PDF Format |                  |  |
| 03/01/2014 to 03/31/2014 | GA01.98000.0000000.00000000101663 1-800-GEORGIA                  | Voice Mailbox                                                 |                           | in XML Format   |                  |  |
| 03/01/2014 to 03/31/2014 | GA01.98000.00000000.00000000101663 1-800-GEORGIA                 | LAN Port 🔛 View in Excel 2007 Format                          |                           | Excel Options   |                  |  |
| 03/01/2014 to 03/31/2014 | GA01.98000.00000000.00000000101665 GTA-Executive Operations Div  | Voice Mailbox                                                 | View in Excel 2002 Format |                 | 4.32             |  |
| 03/01/2014 to 03/31/2014 | GA01.98000.00000000.00000000113798 980160 - Information Security | WAN Type B                                                    | View in CSV Format        |                 | 438.21           |  |
| 03/01/2014 to 03/31/2014 | GA01.98000.0000000.00000000113798 980160 - Information Security  | WAN Link without Co                                           | View in Excel 2007 Data   |                 | 403.28           |  |
| 03/01/2014 to 03/31/2014 | GA01.98000.00000000.00000000142471 980210 - GTA GAIT Project     | Voice Mailbox                                                 |                           |                 | 4.32             |  |
| 03/01/2014 to 03/31/2014 | GA01.98000.00000000.0000000980111 CIO/Executive Director         | Remote VPN Subscriber - SSL Only Single Factor Authentication |                           |                 | 4.93             |  |
| 03/01/2014 to 03/31/2014 | GA01.98000.00000000.0000000980111 CIO/Executive Director         | Voice Port - Basic                                            |                           |                 | 80.35            |  |
| 03/01/2014 to 03/31/2014 | GA01.98000.00000000.0000000980111 CIO/Executive Director         | Voice Port-Premium                                            |                           |                 | 26.78            |  |
| 03/01/2014 to 03/31/2014 | GA01.98000.00000000.0000000980111 CIO/Executive Director         | Voice Mailbox                                                 |                           |                 | 8.64             |  |
| 03/01/2014 to 03/31/2014 | GA01.98000.00000000.0000000980111 CIO/Executive Director         | Audio Conferencing                                            |                           |                 | 7.93             |  |
| 03/01/2014 to 03/31/2014 | GA01.98000.00000000.0000000980111 CIO/Executive Director         | LAN Port                                                      |                           |                 | 63.25            |  |
| 03/01/2014 to 03/31/2014 | GA01.98000.00000000.0000000980111 CIO/Executive Director         | Voice Port - Basic Adjustments                                |                           |                 | 20.09            |  |
| 03/01/2014 to 03/31/2014 | GA01.98000.00000000.0000000980121 GTA / Administrative Support   | Remote VPN Subscriber - SSL Only Single Factor Authentication |                           |                 | 17.24            |  |
| 03/01/2014 to 03/31/2014 | GA01.98000.0000000.0000000980121 GTA / Administrative Support    | Voice Port - Basic                                            |                           |                 | 20.09            |  |
| 03/01/2014 to 03/31/2014 | GA01.98000.00000000.0000000980121 GTA / Administrative Support   | Voice Port-Premium                                            |                           |                 | 160.70           |  |
| 03/01/2014 to 03/31/2014 | GA01.98000.00000000.0000000980121 GTA / Administrative Support   | Voice Mailbox                                                 |                           |                 | 34.55            |  |
| 03/01/2014 to 03/31/2014 | GA01.98000.00000000.0000000980121 GTA / Administrative Support   | LAN Port                                                      |                           |                 | 158.11           |  |
| 03/01/2014 to 03/31/2014 | GA01.98000.00000000.00000000980131 Communications                | Remote VPN Subscriber - SSL Only Single Factor Authentication |                           |                 | 12.32            |  |

A second browser window should open and a prompt to download should appear, depending on browser settings.

Do not open the file, just click on Save as and save to your desired location.

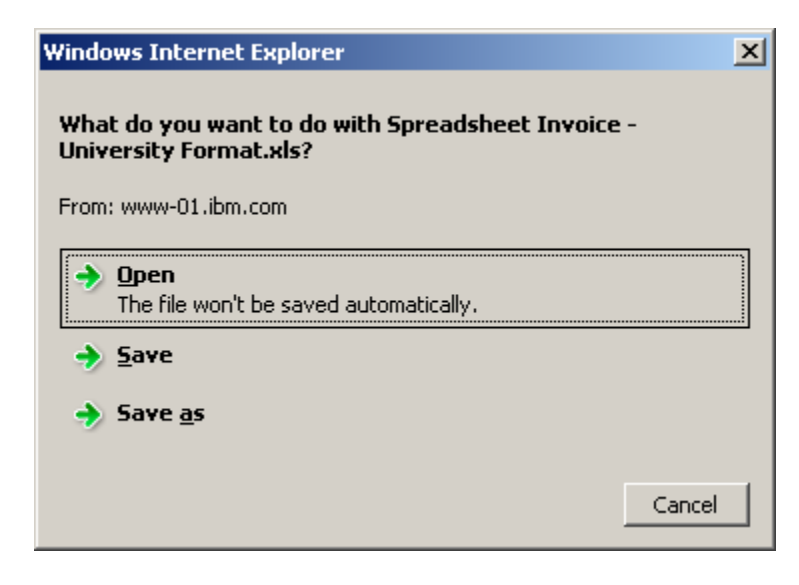

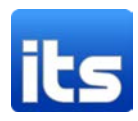